# **Numark Mixtrack Pro Troubleshooting**

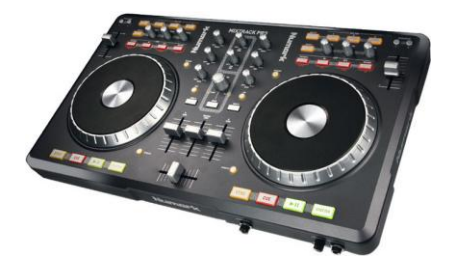

- Audio Troubleshooting
- USB Troubleshooting
- MIDI Troubleshooting

## Audio Troubleshooting

- Symptom: Headphone cue coming out of speakers.
   Solution: Make sure the speakers are connected to red and white of Output 1 on the back of the Mixtrack Pro.
- **Symptom:** No sound from the speakers but the channel fader is up.

Solution: Make sure the center Master Gain fader is also turned up as this controls all sound levels.

• **Symptom:** The music sounds slowed down, and distorted.

Solution: Within the Serato Intro software click setup in the top right. Increase the USB Buffer Size or Latency.

• **Symptom:** No FX are applied to the microphone.

Solution: No FX can be applied to the mic. The Mic is not routed into the Serato Intro software.

## **USB Troubleshooting**

#### Symptom: Serato DJ intro displays Hardware Disconnected.

Solution: Ensure the Mixtrack Pro is recognized by the computer by trying the recommendations below.

- Remove all other USB devices from the equation. This will ensure there is no conflict with another device.
- Try a different USB port.
- Ensure they are not going into a USB hub. If using a USB hub is unavoidable it must be a powered USB hub.
- If the customer is using a desktop computer recommend a USB port on the back of the tower. This connection is usually stronger, faster and directly connected to the motherboard.
- If you have tried all available USB ports, try switching the USB cable with another device. The cable is just a standard A to B USB cable similar to a USB printer. If a replacement cable is needed contact Numark support team.

## **USB Troubleshooting Cont.**

To confirm device is recognized by the computer check the Device Manager (Windows), or MIDI Studio (Mac).

## Windows

Open the Device Manager to see if MixTrak Pro is listed under Sound, video, and game controllers.

| <br>So | und, video and g | ame controllers |
|--------|------------------|-----------------|
|        | Conexant HD A    | udio            |
|        | MixTrack Pro     |                 |

#### How to open the Device Manager

Windows 7:

Click on the Start menu , then the Control Panel, then Systems and Securities, then System, and finally click on the Device Manager in the left hand column.

Windows Vista:

Click on the **Start** menu *Start*, then click on **Settings**, then **Control Panel**. In the left hand column of the window that pops up, click on **Classic View**. In the window to the right, find the **System** icon and double-click it. Finally, in the left-hand column, click on **Device Manager**.

#### Windows XP:

Click on the **Start** menu **Start**, run your mouse up to **Settings**, and click on **Control Panel**.

In the window that pops up, double-click on **System**.

In the new window that pops up, click on the **Hardware** tab. Within the Hardware tab, click on **Device Manager**.

| ystem Proper | ties  |           |             | ?      |
|--------------|-------|-----------|-------------|--------|
| System Re    | store | Automa    | tic Updates | Remote |
| General      | Compu | uter Name | Advanced    |        |
|              |       |           | 2           |        |

## Mac

Open **MIDI Studio** to see if **MixTrack Pro** is connected and recognized. In the example below you can see that the **MixTrack Pro** is plugged in and recognized. If it was listed but grey it is not being recognized by the Mac.

| 000                 |        | MIDI S     | tudio         |           |             |            |           |
|---------------------|--------|------------|---------------|-----------|-------------|------------|-----------|
| Icon Size Co        | t +    | Add Device | Remove Device | Show Info | Rescan MIDI | Test Setup | ?<br>Help |
| IAC Driver          | Networ | k          | MixTra        | ack Pro   |             |            |           |
|                     |        |            |               |           |             |            |           |
|                     |        |            |               |           |             |            |           |
|                     | ]      |            |               |           |             |            |           |
| new external device |        |            |               |           |             |            |           |

#### How to open Audio MIDI Setup

Open **Spotlight** by pressing **Command + Spacebar**, or clicking the **magnifying glass** in the top right corner of your desktop.

1. Type in Audio MIDI Setup.

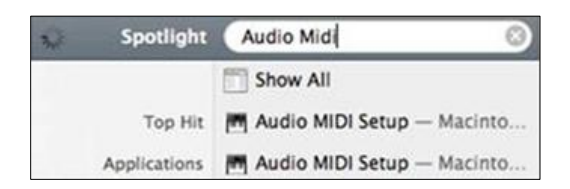

- 2. Hit Enter or select Audio MIDI Setup from the list.
- 3. Two windows should open the Audio Devices, and MIDI Studio.
- 4. If not click on Window at the top and make sure MIDI Studio is checked.

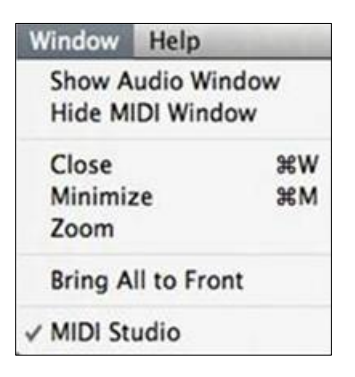

5. With the **MIDI Studio** window open, plug in your USB/MIDI keyboard or controller. Once the device is plugged in and recognized it will appear in the window as **solid**. If the device is grayed out it is currently unavailable.

# **MIDI Troubleshooting**

Symptom: Not all controls on the device are functioning as they should.

Solution: Test the device itself to see if a control on the device is not functioning.

## Windows

- 1. Download the free MIDI OX software here: http://www.midiox.com/moxdown.htm
- 2. Click **Options** from the top menu, and select **MIDI Devices**.
- 3. Click on MixTrack Pro under MIDI Inputs, and then click OK.

| MIDI Devices                                                                                   | ×                                                                                                    |
|------------------------------------------------------------------------------------------------|----------------------------------------------------------------------------------------------------|
| Presets:                                                                                       | Cancel                                                                                                    |
| MIDI Inputs:<br>1) MixTrack Pro                                                                | Port Mapping:                                                                                                 |
| MIDI Outputs:<br>1) Microsoft GS Wavetable Synth<br>2) MixTrack Pro<br>3) MIDI Mapper          | Port Map Objects:<br>Channels<br>System<br>MixTrack Pro<br>MIDI-0X Events<br>MIDI-0X Events<br>MOXSYSMAP1.oxm |
| Automatically attach Inputs to Outputs during<br>Automatically attach Inputs to Outputs during | ing selection.                                                                                                |

4. Now press the button, knob, slider in question. You should now see incoming data. If you do not then there is a hardware issue with the device and it would require service. Please contact technical support.

| Monitor -  | Out  | put   |        |       |       |      |      |         |        |
|------------|------|-------|--------|-------|-------|------|------|---------|--------|
| TIMESTAMP  | IN   | PORT  | STATUS | DATA1 | DATA2 | CHAN | NOTE | EVENT   |        |
| Opened MII | )I ] | Input |        |       |       |      |      |         |        |
| 0000050F   | 1    |       | B0     | 19    | 7F    | 1    |      | Control | Change |
| 0000050F   | 1    |       | B0     | 19    | 7F    | 1    |      | Control | Change |
| 0000051E   | 1    |       | B0     | 19    | 7F    | 1    |      | Control | Change |
| 0000052E   | 1    |       | B0     | 19    | 7F    | 1    |      | Control | Change |
| 0000052E   | 1    |       | B0     | 19    | 7E    | 1    |      | Control | Change |
| 0000053D   | 1    |       | B0     | 19    | 7F    | 1    |      | Control | Change |
| 0000053D   | 1    |       | B0     | 19    | 7F    | 1    |      | Control | Change |

## Mac

1. Download, and Install MIDI Monitor.

**Download** 

- 2. Open MIDI Monitor.
- 3. Click on the Sources tab to view MIDI devices. Confirm that your USB/MIDI device is listed.

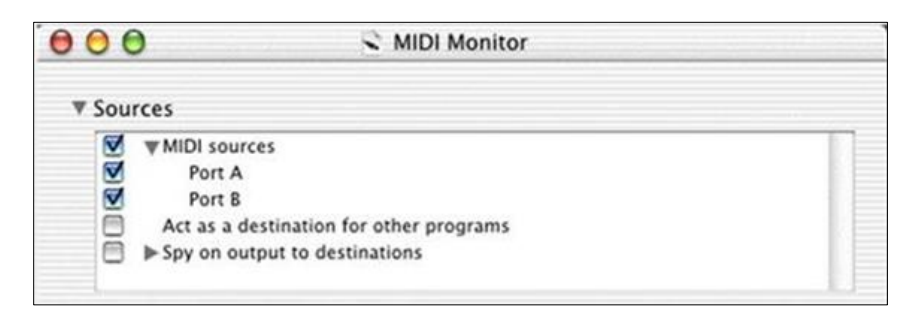

4. Once you confirm your MIDI device is connected and listed. Play any key(s) on your keyboard/controller to confirm each button or key is sending data to your computer. If you device is working you will see a message with data like below.

| 00                  |        |        | MIDI Monitor |      |       |         |      |
|---------------------|--------|--------|--------------|------|-------|---------|------|
| ► Sources ► Filter  |        |        |              |      |       |         |      |
| Remember up to 1000 |        |        | events       |      | Clear |         |      |
| Time                | Source | e      | Message      | Chan | Data  | 1       |      |
| 09.12.29.003        | From   | Port A | Pitch Wheel  | 1    | -760  | 30      | 4    |
| 09.12.29.032        | From   | Port A | Pitch Wheel  | 1    | -257  | 7       | 1    |
| 09:12:29.046        | From   | Port A | Pitch Wheel  | 1    | 0     |         | - 1  |
| 09:12:35.203        | From   | Port A | Note On      | 1    | C3    | 43      | - 1  |
| 09:12:35.364        | From   | Port A | Note Off     | 1    | C3    | 0       | - 1  |
| 09:12:35.489        | From   | Port A | Note On      | 1    | F3    | 57      |      |
| 09:12:35.578        | From   | Port A | Note Off     | 1    | F3    | 0       | C    |
| 09:12:52.017        | From   | Port A | SysEx        |      | Korg  | S21 byt | es 🖣 |

You should now see incoming data. If you do not then there is a hardware issue with the device and it would require service. Please contact technical support.